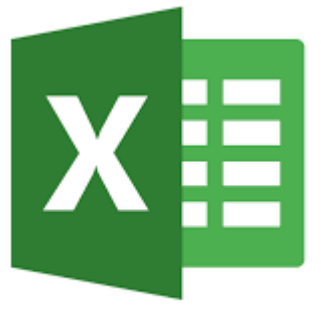

## **Microsoft Excel**

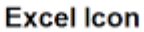

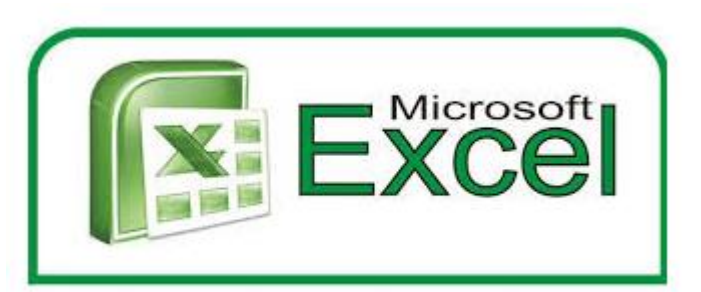

0

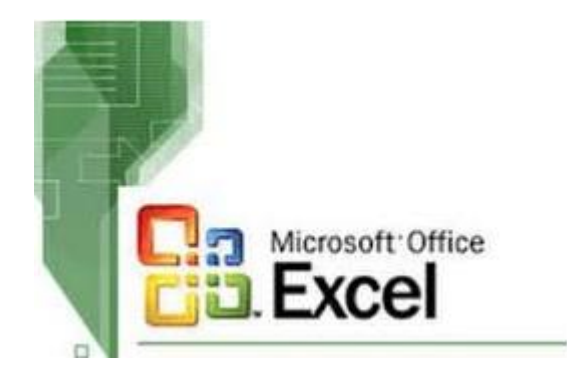

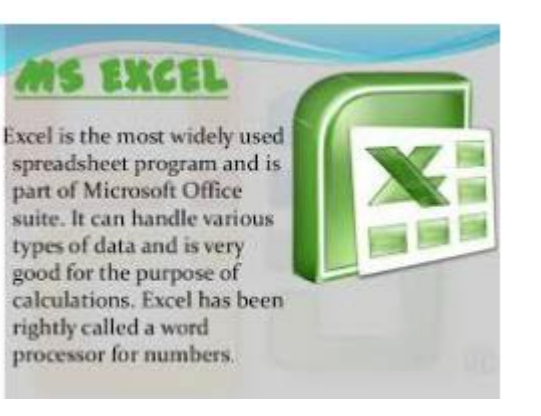

http://office.microsoft.com/ro-ro/excel-help/introducere-in-excel-2010-HA010370218.aspx

## Logiciel de tableau

Un tableau est un programme spécialisé dans le traitement de données sous forme de tableau. Par traitement, dans ce contexte, on entend:

- édition, enregistrement et formatage de l'information;
- effectuer des calculs automatiquement
- recalculer automatique des formules lors du changement d'opérandes;
- affichage graphique des données

**Microsoft Excel** est un logiciel de tableau. Aujourd'hui, c'est le tableau le plus utilisé.

Le premier tableau est apparu en 1979 et s'appelait VisiCalc. EXCEL est le plus répandu et le plus utilisé

#### **Qu'est ce que Excel?**

Un logiciel de feuilles de calcul de la suite bureautique Microsoft Office. Pour :

- Comptabilité
- Budgets
- Factures et ventes
- Rapports
- Planification
- Poursuite
- Utilisation des calendriers

#### Excel - logiciel de feuilles de calcul de la suite **bureautique Microsoft Office** Éléments de base dans EXCEL > Insertion de données dans une feuille de calcul > Mise en forme des nombres dans une feuille de > calcul La creation d'une formule > **Utiliser une fonction dans une formule** > Créer une feuille de calcul Excel > Filtrage des données à l'aide du filtrage > automatique Tri des données à l'aide du filtrage automatique > **Appliquer une mise en forme conditionnelle** > **Représentation graphique des données** > Créer un rapport de tableau croisé dynamique >

# "Comment pouvez-vous exceller au travail? Travailler dans Excel !©

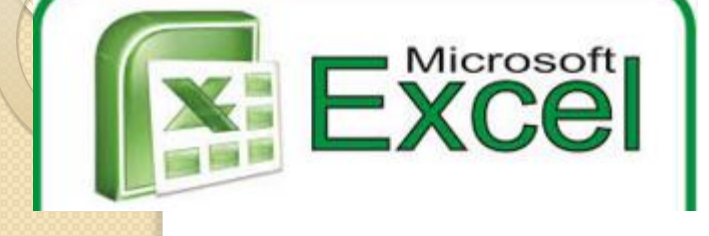

Un classeur (workbook) Feuille de calcul (sheets) Lignes et colonnes (rows and columns) Cellule (cells)

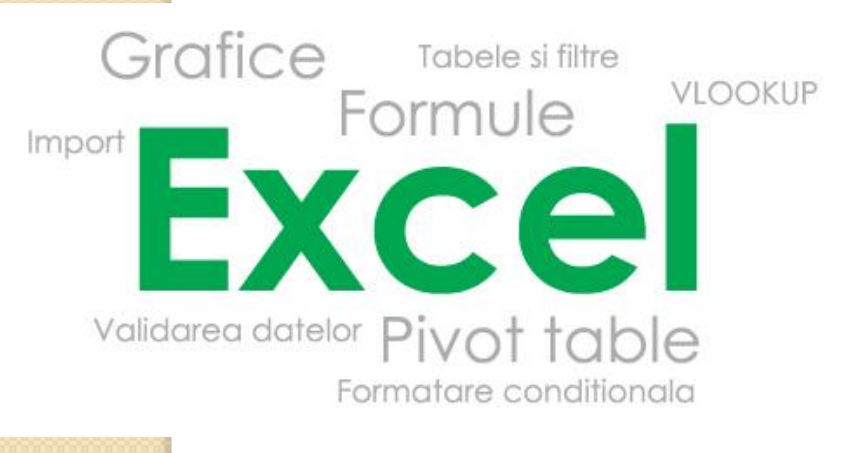

- Un fichier dans Excel s'appelle un classeur (workbook).
- Un classeur est composé de feuilles de calcul (feuilles de calcul ou simples feuilles).
   Par défaut, lorsqu'un classeur s'ouvre, il comporte 3 feuilles de calcul (Feuille1, Feuille2 et Feuille3).
   De nouvelles feuilles de calcul peuvent être ajoutées à tout moment ou des feuilles de calcul existantes peuvent être supprimées.
- Une feuille de calcul est formée à son tour à partir des lignes 2<sup>24</sup> (horizontales) et des colonnes 2<sup>16</sup> (verticales).

À l'intersection d'une ligne et d'une colonne, une cellule est formée.

Dans chaque cellule de la feuille de calcul, vous pouvez introduire des **informations** (chaînes, nombres, dates du calendrier, formules de calcul). Une feuille de calcul peut également contenir des objets (graphiques, images, dessins, textes artistiques, etc.).

|    | Les différ      | ents types de données dans E                                                                                                    | xcel                                                                                                    |
|----|-----------------|----------------------------------------------------------------------------------------------------|----------------------------------------------------------------------------------------------------|
| Le | e logiciel Exce | el fonctionne avec 3 types de données:                                                                                                    |                                                                                                    |
|    | balises         | Une balise est le texte de la cellule qui identifie les donnée<br>de calcul afin que l'utilisateur puisse interpréter les informat<br>exemple le titre de la colonne ou le titre de la ligne. Pour et<br>dans une cellule, sélectionnez-la et tapez le texte.<br>Excel aligne le texte de la cellule à gauche.<br>Lors de la frappe, le texte apparaît à la fois dans la cellule et<br>formule.       | es dans la feuille<br>tions, par<br>ntrer le texte<br>t dans la barre de                                                                                              |
| •  | valeurs         | Les nombres ou les valeurs numériques peuvent<br>être entrés comme suit:<br>• des nombres entiers,<br>• nombres avec décimales,<br>• pourcentages ou dates du calendrier, heure, etc.,<br>• notations scientifiques.<br>Excel aligne les nombres à l'intérieur des cellules<br>à droite.<br>Excel convertit les nombres de plus de 12 caractères en<br>notation scientifique, par exemple 2.47E + 13. | Un type<br>numérique,<br>représenté par<br>les symboles<br>numériques, est<br>cette information<br>qui peut être<br>utilisée dans des<br>opérations<br>mathématiques. |
| •  | formules        | Les formules sont utilisées pour effectuer différents<br>données de la feuille de calcul.<br>Les fonctions sont des formules prédéfinies pouvant être<br>effectuer des calculs simples ou complexes avec les données<br>calcul.                                                                                                    | calculs avec les<br>re utilisées pour<br>es de la feuille de                                                                                                    |

#### LES PRINCIPAUX FORMATS DE DONNÉES DANS EXCEL

|                 |                               |   | Nume format | Descriere                                                          |
|-----------------|-------------------------------|---|-------------|--------------------------------------------------------------------|
| ABC<br>123      | General<br>No specific format | - | General     | Datele apar exact cum au fost introduse.                           |
| 12              | Number                        |   | Number      | Valorile numerice apar cu un anumit număr de zecimale.             |
| 0= <u>1</u>     | Currency                      |   | Currency    | Afişează semnul dolar și două zecimale după virgulă.               |
| e 🥮             | Accounting                    |   | Accounting  | Aliniază semnul dolar și cifrelede după virgula într-o coloană.    |
|                 |                               |   | Date        | Afişează data și ora într-un format ce poate fi ales sau schimbat. |
| ] 📖             | Short Date                    |   | Time        | Afişează ora într-un anume format ce poate fi ales sau schimbat.   |
|                 | Long Date                     |   | Percentage  | Afişează un semn de procent după valoare.                          |
|                 | Time                          |   | Fraction    | Afişează numerele ca fracții.                                      |
|                 | Percentage                    |   | Scientific  | Folosește notația științifică pentru toate valorile numerice.      |
| %               | En dia a                      |   | Text        | Formatează toate datele ca text.                                   |
| $\frac{1}{2}$   | Fraction                      |   | Special     | Formatează coduri poștale, numere de telefon.                      |
| 10 <sup>2</sup> | Scientific                    |   | Custom      | Permite definirea unui tip propriu de formatare a celulelor.       |
| N               | lore Number Formats           | - |             |                                                                    |

#### Mettre en forme les informations des cellules

- mise en forme au niveau des caractères (police, style, couleur, taille, etc.) réalisée avec les outils Home-Font;
- mise en forme **au niveau des paragraphes** (alignement avec les marges horizontales et verticales de la cellule, identification, unification, déploiement, etc.) réalisée à l'aide d'outils Menu-Alignment;
- informations de type et de format (nombre entier ou décimal, nombre de décimales visibles, texte, date, devise, etc.) générées à l'aide des outils de la zone Numéro d'origine.

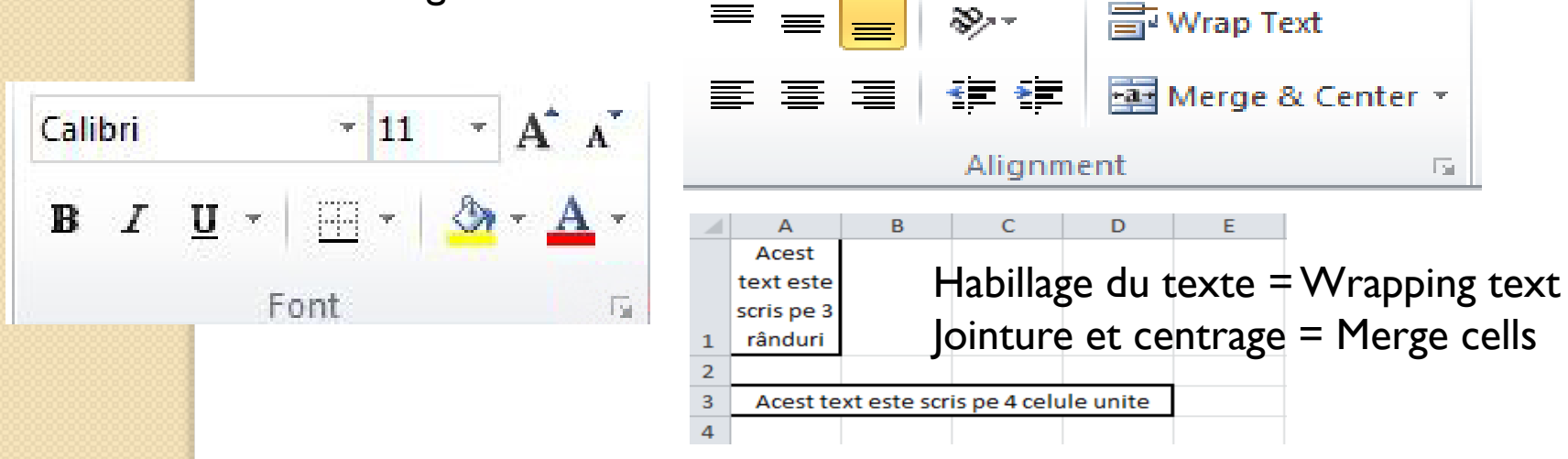

http://office.microsoft.com/ro-ro/excel-help/video-introducerea-si-editareadatelor-intr-o-foaie-de-lucru-VAI0I8I0230.aspx?CTT=5&origin=HA0I0370096

#### **Réglage du type et format de l'information**

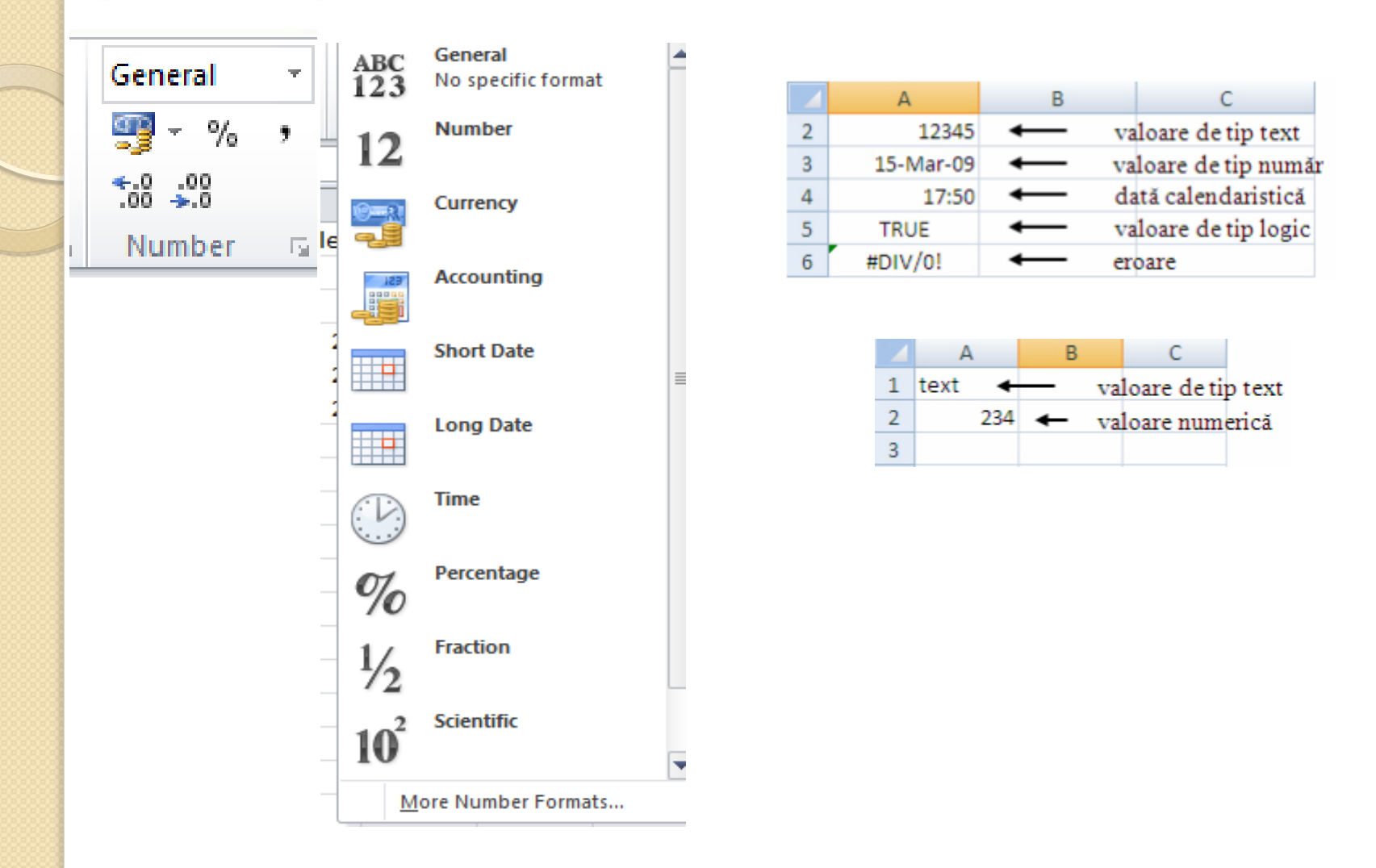

http://office.microsoft.com/ro-ro/excel-help/video-introducerea-si-editareadatelor-intr-o-foaie-de-lucru-VAI018I0230.aspx?CTT=5&origin=HA010370096

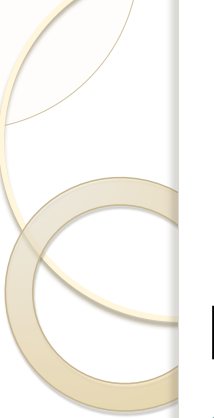

## Le format

#### Devise

- Format généralement utilisé pour les valeurs monétaires.
- Vous pouvez choisir le nombre de décimales et le symbole (devise) lei, € (euro), \$ (dollar américain), £ (livre sterling), etc.

| Nombre | Nombre afficé<br>(catégorie Currency, 3<br>décimales, devise LEI) |  |  |  |  |
|--------|-------------------------------------------------------------------|--|--|--|--|
| 5,2    | 5,200 lei                                                         |  |  |  |  |
| 0,52   | 0,520 lei                                                         |  |  |  |  |

#### Comptabilite

- Également utilisé pour les valeurs monétaires.
- Par rapport à la catégorie Currency (Monetaire), la devise sélectionnée est fonction du paramètre de pays du panneau de configuration.

#### Le format scientifique des nombres. Représentation et exemples

Le format scientifique est un moyen rapide de représenter des nombres très grands ou très petits.

| Decimal notation | Scientific notation         |
|------------------|-----------------------------|
| 2                | 2 × 10 <sup>0</sup>         |
| 300              | 3 × 10 <sup>2</sup>         |
| 4,321.768        | 4.321 768 × 10 <sup>3</sup> |
| -53,000          | -5.3 × 10 <sup>4</sup>      |
| 6,720,000,000    | 6.72 × 10 <sup>9</sup>      |
| 0.2              | 2 × 10 <sup>-1</sup>        |
| 0.000 000 007 51 | 7.51 × 10 <sup>-9</sup>     |

Pour les nombres de 12 chiffres ou plus, Excel affiche les valeurs dans le format scientifique (Scientific)

 $N = \pm a \ge 10^n$  ou

 $N = \pm aEn où :$ 

a = la mantisse – peut être n'importe quel nombre réel compris entre l et 10;  $1 \le a < 10$ 

**n = exposant –** peut être n'importe quel entier positif ou négatif.

# FORMULES DANS EXCEL f(x) =

Les formules commencent **toujours** par le signe "=" (égal) ou + ou -.

En l'absence de ces signes, Excel supposera que tout ce qui est écrit est un texte. En conséquence, il ne fera aucun calcul mais affichera seulement le texte.

## Formules dans Excel

#### **Opérandes** :

- Constantes
- des références à des cellules ou à des domaines,
- noms et FONCTIONS (prédéfinis ou définis par l'utilisateur).

#### **Opérateurs:**

- Opérateurs arithmétiques
- Opérateurs de comparaison
- Opérateurs de référence

#### **Opérateurs dans Excel**

|                               |                                                                                                   | Opérateurs de               | Sigr        | nification         | Exemple              |  |
|-------------------------------|---------------------------------------------------------------------------------------------------|-----------------------------|-------------|--------------------|----------------------|--|
| <b>Opérate</b>                | urs arithmétiques :                                                                               | =                           | Égal à      |                    | A1=B1                |  |
| <ul> <li>- SOUS</li> </ul>    | straction                                                                                         | >                           | Supérieur   | à                  | A1>B1                |  |
| <ul> <li>* mult</li> </ul>    | iplication                                                                                        | <                           | Inférieur à |                    | A1 <b1< td=""></b1<> |  |
| • / divis                     | ion                                                                                               | > =                         | Supérieur   | A1>=B1             |                      |  |
| • ^ pui:                      | ssance (exposant)                                                                                 | <=                          | Inférieur c | nférieur ou égal à |                      |  |
|                               |                                                                                                   | <>                          | Différent o | ifférent de        |                      |  |
| Opérateurs<br>de<br>référence | Significa                                                                                         | ation                       |             | Exemple:           |                      |  |
| :                             | Opérateur de plage qui pr<br>toutes les cellules qui son<br>deux références, ces deux<br>incluses | érence à<br>ntre<br>tant    | B5:B15      |                    |                      |  |
| ,                             | Opérateur d'union qui co<br>références en une seule                                               | mbine plusieu               | irs         | SUM(B5:B15         | ,D5:D15)             |  |
| (espace)                      | Opérateur d'intersection<br>référence aux cellules qui<br>deux références                         | qui produit u<br>sont commu | ne<br>nes à | B7:D7 C            | 6:C8                 |  |

## Comment écrit-on les formules?

=1+1 – l'addition de 2 constante

=1+A1 – l'addition d'une constante et une variable

=SUM(A1,A10) – l'addition des variables des cellules A1 et A10

=SUM(A1:A10) – l'addition des variables des cellules allant de AI à AI0

=SUM(A1:A10)\*A3/MIN(A1:A10) – une formule plus compliquée

## **Ordre des opérations**

#### **On applique les règles suivantes :**

- Toutes les opérations entre parenthèses sont effectuées en premier.
   L'obtention d'un nombre négatif précède toute autre opération, de sorte que la valeur négative est utilisée dans le reste des calculs.
- Les pourcentages (12%) seront calculés immédiatement après les nombres négatifs, de sorte que la valeur réelle (0,12) soit utilisée dans le reste des calculs.
- Les élévations de puissance (10 ^ 3) seront calculées immédiatement après les pourcentages de sorte que la valeur réelle (1000) soit utilisée dans le reste des calculs.
- La multiplication est effectuée après les opérations entre parenthèses et avant toutes les autres opérations.
- La division est effectuée après la multiplication et se trouve au même niveau.
- L'addition et la soustraction sont effectués après l'exécution de toutes les divisions.

## ERREURS AFFICHÉES DANS EXCEL

- ######### Affichage impossible
- #DIV/0 division à zéro
- #N/A valeur manquante
- #REF! valeur invalide

- #VALUE! valeur incorrecte
- #NAME? formule incorrecte
- #NUM! Numéro de formule incorrect
- #NULL! référence de cellule erronée

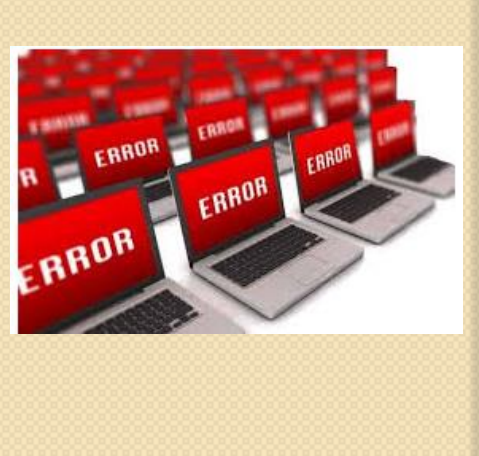

ERROR

## RÉFÉRENCES ABSOLUES, MIXTES ET RELATIVES

Lors de la copie d'une formule, celle-ci est adaptée à la position de la cellule dans laquelle elle sera copiée.

Si une formule est copiée sur la même ligne, tous les indicateurs de ligne dans les cellules de la formule restent inchangés. Les indicateurs de colonne changent. Et vice versa.

Les références de cellules peuvent être:

- Relatif ce type de référence change lors de la copie de la formule.
- Absolue ce type de référence ne change pas lors de la copie de la formule.
- Mixte ce type de référence modifie soit le numéro de ligne soit la lettre de colonne lors de la copie de la formule.

## RÉFÉRENCES ABSOLUES, MIXTES ET RELATIVES

La composante qui reste constante sera precede du signe \$

Exemple:

- **Relative**: A1, F22 les deux composants d'adresse Se modifient.
- **Absolute**: \$A\$1, \$F\$22 les deux composantes restent constantes.
- Mixte: \$A1, A\$1, le signe \$ indiquant le composant de l'adresse qui reste constant lors de la copie;
  - \$A1 la lettre de la colonne reste constante.
  - A\$1 le numéro de ligne reste constant.

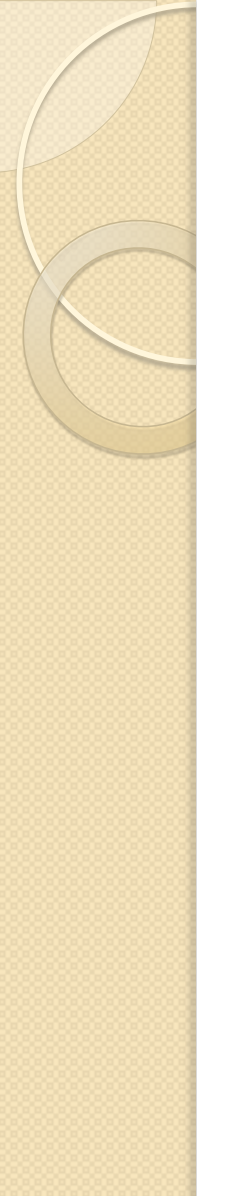

## EXEMPLE 1

- Dans la cellule B7 du tableau, la somme du bloc B2:B6 a été calculée - nr. Total de consultations
- Dans la cellule C7 le pourcentage de chaque catégorie de consultations a été calculé par rapport au nombre total de consultations

|   | A           | B     | C       |
|---|-------------|-------|---------|
| 1 | Categorie   | Număr | Pondere |
| 2 | Parazitolo  | 28    | 8%      |
| 3 | Chirurgie   | 36    | 11%     |
| 4 | Boli infect | 114   | 34%     |
| 5 | Toxicolog   | 75    | 22%     |
| 6 | Reproduct   | 87    | 26%     |
| 7 | Total       | 340   | 100%    |
|   |             |       |         |

|   | А                | В           | С           |
|---|------------------|-------------|-------------|
| 1 | Categorie        | Număr       | Pondere     |
| 2 | Parazitologie    | 28          | =B2/\$B\$7  |
| 3 | Chirurgie        | 36          | =B3/\$B\$7  |
| 4 | Boli infecțioase | 114         | =B4/\$B\$7  |
| 5 | Toxicologie      | 75          | =B5/\$B\$7  |
| 6 | Reproducție      | 87          | =B6/\$B\$7  |
| 7 | Total            | =SUM(B2:B6) | =SUM(C2:C6) |

- B\$7 absolue.
- Changer le type de référence pendant l'édition peut être effectué en appuyant sur la touche de fonction F4.

http://www.moodle.usm.md/moodle/pluginfile.php/17061/mod\_resource/conte nt/1/Lectia6\_Excel\_Formule\_Func%C5%A3ii.pdf

# Utilisation des fonctions dans une formule

De très nombreuses fonctions prédéfinies sont prévues dans Excel.

- Une fonction est une formule prédéfinie, par laquelle l'utilisateur gagne du temps pour effectuer des calculs complexes.
- La fonction commence par le signe =
- Menu Formulas

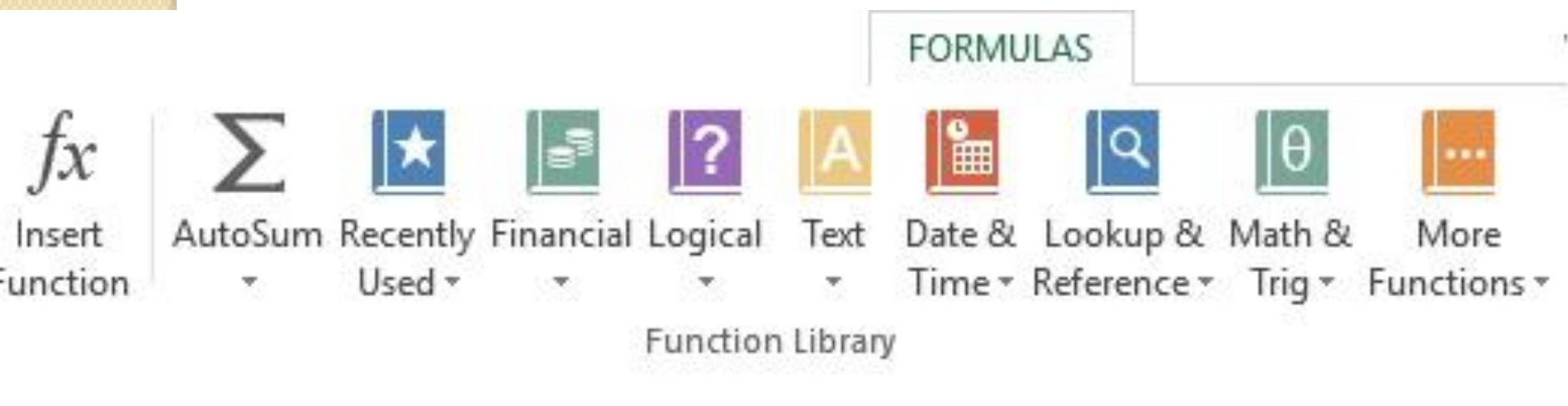

## Utilisation des fonctions dans une formule

Excel propose plus de 200 fonctions permettant la création de formules complexes pour une grande variété d'applications: scientifiques, techniques, commerciales, etc...

 Une fonction est définie par son nom et ses arguments. Arguments entre parenthèses.

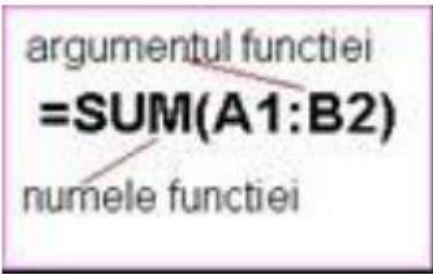

Les arguments sont séparés par des virgules (,) ou des points-virgules (;) en fonction du paramétrage de l'ordinateur (langue anglais,)

#### Les fonctions dans Excel sont regroupées en catégories :

FONCTIONS MATHÉMATIQUES ET TRIGONOMÉTRIQUES (Math & Trig):

permettent des calculs mathématiques simples et complexes;

- FONCTIONS STATISTIQUES (Statistical)): permettent des calculs statistiques en utilisant des plages de valeurs;
- FONCTIONS D'INFORMATION (Information): affichent des informations sur les cellules et les champs;
- FONCTIONS LOGIQUE(Logical): determinent la valeur de vérité ou de faux correspondant à une condition;
- FONCTIONS DE DONNÉES (Database): effectuer différents calculs sur certains champs, dans une base de données, selon des critères définis;
- FONCTIONS RECHERCHE ET RÉFÉRENCE (Lookup & Reference): permettent de localiser le contenu d'une cellule;
- FONCTIONS DATE ET HEURE (Date & Time): gèrent les nombres représentant des dates de calendrier ou de temps;
- FONCTIONS TEXT OU CHAINE DE CARACTÈRES (Text): fournissent des informations sur le texte existant dans les cellules et permettent les opérations sur les étiquettes;
- FONCTIONS FINANCIÈRES (Financial): permettent des calculs économiques et financiers prédéfinis.

## **FONTIONS statistiques**

LES FONCTIONS statistiques (Statistical) permettent des calculs statistiques en utilisant des séries de valeurs:

- **=MAX(liste)** renvoie la valeur maximale de la liste. La liste peut être composée de: nombres, formules numériques, adresses ou noms de champs;
- =MIN(liste) renvoie la valeur minimale de la liste;
- =AVERAGE(liste) renvoie la moyenne des valeurs de la liste;
- =GEOMEAN(liste) renvoie la moyenne géométrique des valeurs de la liste;
- =HARMEAN(liste) renvoie la moyenne harmonique des valeurs de la liste;
- =MEDIAN(liste) renvoie la valeur médiane d'une liste;
- =COUNT(liste) Compte les cellules occupées à partir d'une liste de champs;

|     | A                     | В          | С                     | D         |
|-----|-----------------------|------------|-----------------------|-----------|
| 138 |                       | Valoare vâ | inzări pe puncte de d | lesfacere |
| 139 | Magazine              | Produs A   | Produs B              | Produs C  |
| 140 | Magazin 1             | 1.500.000  | 200.000               | 600.000   |
| 141 | Magazin 2             | 1.200.000  | 1.000.000             | 850.000   |
| 142 | Magazin 3             | 300.000    | 500.000               | 900.000   |
| 143 | Magazin 4             | 150.000    | 800.000               | 450.000   |
| 144 |                       |            |                       |           |
| 145 | Funcția               |            | Rezultatul            |           |
| 146 | =MAX(B140:B143)       |            | 1.500.000             |           |
| 147 | =MIN(B140:B143;D140:D | 143)       | 150.000               |           |
| 148 | =AVERAGE(C140:C143)   |            | 625.000               |           |
| 149 | =GEOMEAN(B140:B143)   | )          | 533483,823            |           |
| 150 | =HARMEAN(ProdusB)     |            | 432432,4324           |           |
| 151 | =MEDIAN(B140:D143)    |            | 700.000               |           |
| 152 | =COUNT(B140:B143)     |            | 4                     |           |

#### **Création d'un tableau Excel**

Excel est un logiciel avec des tableaux, on doit juste passer les informations et border le tableau. Une zone de données convertie en tableau garde les attributs du tableau.

Les tableaux peuvent être créés en utilisant :

- le style par défaut
- le style désiré

http://www.youtube.com/watch?v=jtebphtaZk8

## Pour créer un tableau en utilisant le style de table par défaut, procédez comme suit:

- Sélectionnez la zone de cellules que vous souhaitez inclure dans le tableau. Les cellules peuvent être vides ou contenir des données.
- Cliquez sur Insérer > Tableau.

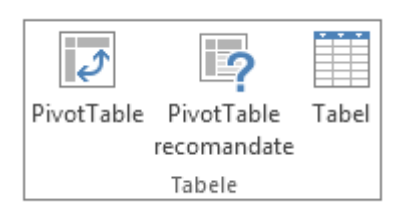

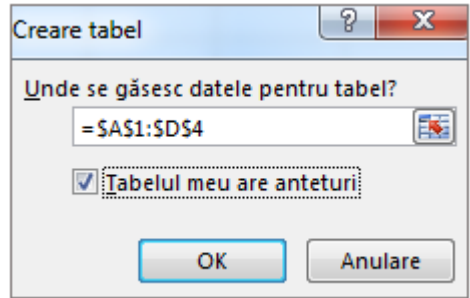

| - $f_{x}$ Chocolade |              |              |                 |  |  |  |  |  |  |
|---------------------|--------------|--------------|-----------------|--|--|--|--|--|--|
| В                   | С            | D            | E               |  |  |  |  |  |  |
| Produs 🔽            | Trim 1 💌     | Trim 2 🔽     | Total general 🔽 |  |  |  |  |  |  |
| Chocolade           | 744,60 lei   | 162,56 lei   | 907,16 lei      |  |  |  |  |  |  |
| Gummibärchen        | 5.079,60 lei | 1.249,20 lei | 6.328,80 lei    |  |  |  |  |  |  |
| Scottish Longbreads | 1.267,50 lei | 1.062,50 lei | 2.330,00 lei    |  |  |  |  |  |  |
| Sir Rodney's Scones | 1.418,00 lei | 756,00 lei   | 2.174,00 lei    |  |  |  |  |  |  |
| Tarte au sucre      | 4.728,00 lei | 4.547,92 lei | 9.275,92 lei    |  |  |  |  |  |  |
| Chocolate Biscuits  | 943,89 lei   | 349,60 lei   | 1.293,49 lei    |  |  |  |  |  |  |
| Total               | 14.181,59lei | 8.127,78 lei | 22.309,37 lei   |  |  |  |  |  |  |

#### Création d'un tableau dans le style désiré

- Sélectionnez la zone de cellule que vous souhaitez inclure dans le tableau.
- Sous l'onglet Accueil, cliquez sur Styles> Mettre en forme un tableau.

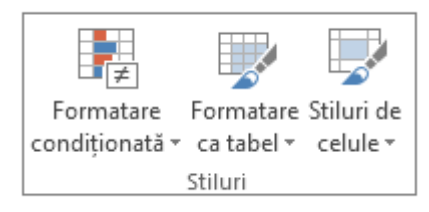

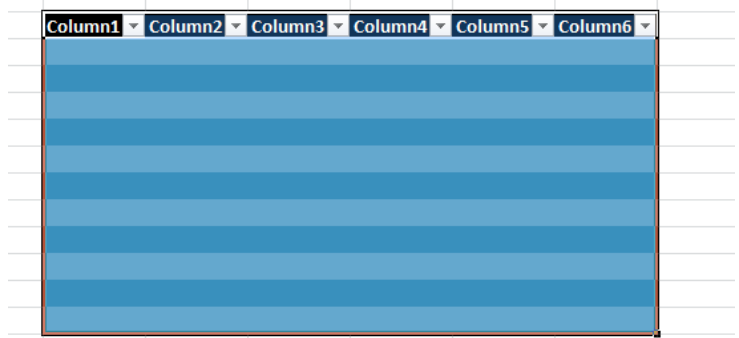

#### Conversion d'un tableau en zone de données

- Cliquez dans la zone de la table.
- Dans le menu Creation choisissez sous Outils l'option Convertir en plage.

| Column1 | Column2 | Column3 | Column4 | Column5 | Column6 |  |
|---------|---------|---------|---------|---------|---------|--|
|         |         |         |         |         |         |  |
|         |         |         |         |         |         |  |
|         |         |         |         |         |         |  |
|         |         |         |         |         |         |  |
|         |         |         |         | 1       |         |  |
|         |         |         |         |         |         |  |
|         |         |         |         |         |         |  |
|         |         |         |         |         |         |  |
|         |         |         |         |         |         |  |
|         |         |         |         |         |         |  |

#### Filtrer les données

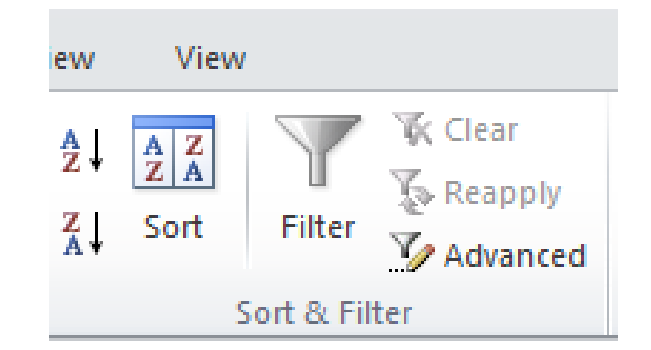

- Grâce à l'opération de filtrage des données, Excel affiche uniquement les enregistrements (lignes) qui répondent à un ou plusieurs critères imposés par l'utilisateur.
- Le filtrage ne trie pas les données (il ne change pas leur ordre), il cache simplement les données que nous ne voulons pas afficher.
- En filtrant les informations d'une feuille de calcul, les valeurs souhaitées peuvent être rapidement trouvées.

http://www.youtube.com/watch?v=zQMA9lw4EyU

#### Filtrage automatique

Par filtrage automatique (*AutoFilter*), dans les en-têtes de colonne, il existe des flèches pour les listes déroulantes à partir desquelles vous pouvez choisir d'afficher:

- un enregistrement(ligne) spécifique qui correspond à la sélection;
- plusieurs enregistrements qui répondent à une condition spécifiée par l'utilisateur:
  - (Top 10...) premiers/derniers n enregistrements identifiés sous forme de nombre ou de pourcentage;
  - (Custom...) permet de filtrer les lignes qui remplissent une ou deux conditions liées par des opérateurs logiques AND et / ou OR.

Dans chaque condition on spécifie:

 un opérateur (égaux, ne sont pas égaux, il est supérieur à, il est supérieur à ou égal à, il est inférieur à, il est inférieur à ou égal à, ils commencent par, ils ne commencent pas par, ils se terminent par, ils ne se terminent pas par, il contient, il ne contient pas);

## Tri des données

permet de trier les données à partir d'une feuille de calcul en fonction de critères spécifiés par l'utilisateur

#### Tri rapide

2

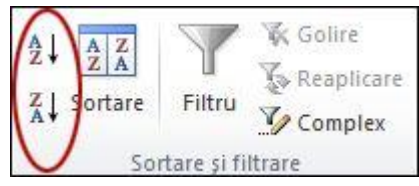

•Sélectionnez une seule cellule dans la colonne que vous souhaitez trier.

•Cliquez sur pour effectuer un tri croissant (de A à Z ou du plus bas au plus élevé).

• Cliquez sur II pour effectuer un tri décroissant (de Z à A ou du plus haut au plus bas).

#### Sélectionnez les données que vous souhaitez trier

•Sélectionnez une zone de données telle que A1: L5 (lignes et colonnes multiples) ou C1: C80 (une seule colonne). La zone peut contenir les entêtes que vous avez créés pour identifier des colonnes ou des lignes.

| 38 | 11            |                                                   | 1                                                                                            |                                                                                                    |                                                                                                    |                                                                                                    | -                                                                                                    | 1.000                                                                                                    |                                                                                                    |                                                                                                    |
|----|---------------|---------------------------------------------------|----------------------------------------------------------------------------------------------|----------------------------------------------------------------------------------------------------|----------------------------------------------------------------------------------------------------|----------------------------------------------------------------------------------------------------|----------------------------------------------------------------------------------------------------|----------------------------------------------------------------------------------------------------|----------------------------------------------------------------------------------------------------|----------------------------------------------------------------------------------------------------|
|    |               | 46                                                | 51                                                                                           | 56                                                                                                    | 67                                                                                                    | 72                                                                                                    | 70                                                                                                    | 59                                                                                                    | 45                                                                                                    | 41                                                                                                    |
| 33 | 38            | 41                                                | 45                                                                                           | 48                                                                                                    | 51                                                                                                    | 55                                                                                                    | 54                                                                                                    | 45                                                                                                    | 41                                                                                                    | 38                                                                                                    |
| 69 | 79            | 83                                                | 95                                                                                           | 97                                                                                                    | 100                                                                                                    | 101                                                                                                    | 94                                                                                                    | 87                                                                                                    | 72                                                                                                    | 66                                                                                                    |
| 2  | 9             | 24                                                | 28                                                                                           | 32                                                                                                    | 36                                                                                                    | 39                                                                                                    | 35                                                                                                    | 21                                                                                                    | 12                                                                                                    | 4                                                                                                    |
|    | 33<br>69<br>2 | <ul><li>33 38</li><li>69 79</li><li>2 9</li></ul> | 33         38         41           69         79         83           2         9         24 | 33         38         41         45           69         79         83         95           2         9         24         28 | 33         38         41         45         48           69         79         83         95         97           2         9         24         28         32 | 33         38         41         45         48         51           69         79         83         95         97         100           2         9         24         28         32         36 | 33         38         41         45         48         51         55           69         79         83         95         97         100         101           2         9         24         28         32         36         39 | 33         38         41         45         48         51         55         54           69         79         83         95         97         100         101         94           2         9         24         28         32         36         39         35 | 33         38         41         45         48         51         55         54         45           69         79         83         95         97         100         101         94         87           2         9         24         28         32         36         39         35         21 | 33         38         41         45         48         51         55         54         45         41           69         79         83         95         97         100         101         94         87         72           2         9         24         28         32         36         39         35         21         12 |

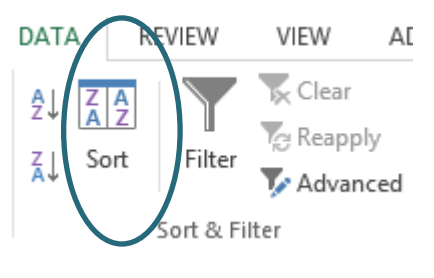

#### La mise en forme conditionnelle

La mise en forme conditionnelle nous permet de modifier certains éléments de mise en forme des cellules ou du texte des cellules en fonction de certaines conditions spécifiées par l'utilisateur.

Sélectionnez les dates auxquelles vous souhaitez appliquer la mise en forme conditionnelle

| lan | Feb | Mar | Apr | Mai | lun | lul | Aug | Sep | Oct | Nov | Dec |
|-----|-----|-----|-----|-----|-----|-----|-----|-----|-----|-----|-----|
| 40  | 38  | 44  | 46  | 51  | 56  | 67  | 72  | 70  | 59  | 45  | 41  |
| 34  | 33  | 38  | 41  | 45  | 48  | 51  | 55  | 54  | 45  | 41  | 38  |
| 61  | 69  | 79  | 83  | 95  | 97  | 100 | 101 | 94  | 87  | 72  | 66  |
| 0   | 2   | 9   | 24  | 28  | 32  | 36  | 39  | 35  | 21  | 12  | 4   |

 Appliquer une mise en forme conditionnelle
 Sous l'onglet Accueil (Home), dans le groupe Style (Styles), cliquez sur la flèche à côté de Mise en forme conditionnelle, puis sur Nuances des couleurs.

http://www.officelearning.ro/front/lansezmax.php?id=1505 http://www.youtube.com/watch?v=jTztUryXNx0

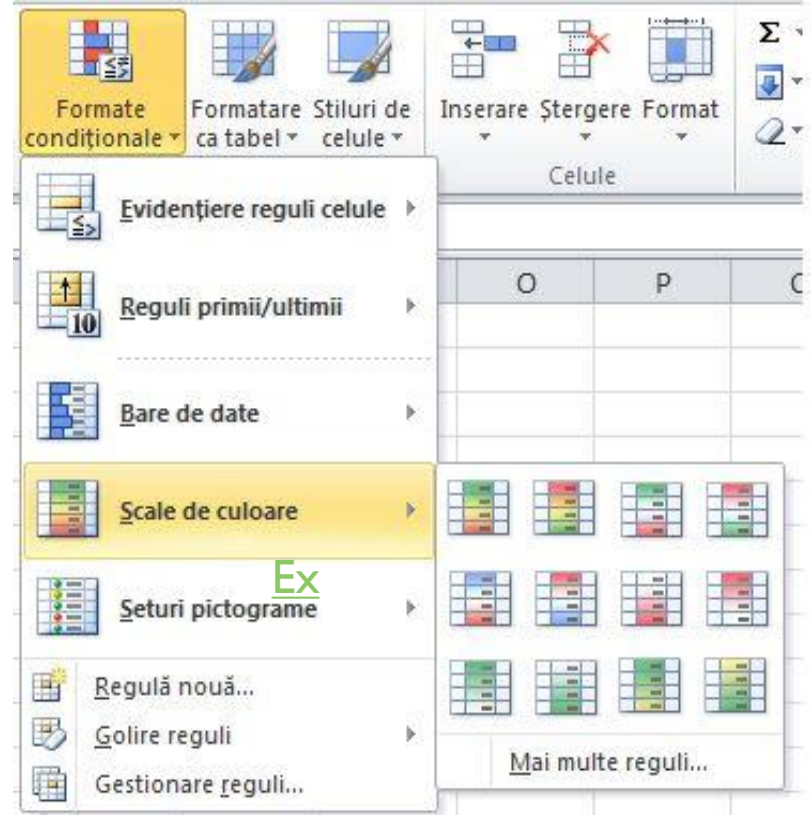

#### La mise en forme conditionnelle

Passez la souris sur les icônes d'échelle de couleur(Nuances des couleurs) pour voir un aperçu des données avec le formatage conditionnel appliqué.

Dans une échelle à trois couleurs, la couleur supérieure est utilisee pour les valeurs les plus hautes, la couleur du milieu pour les valeurs moyennes et la couleur inférieure pour les valeurs les plus basses. Cet exemple utilise l'échelle de couleurs rouge-jaune-bleu.

|              |                    |         |   | A             |        | В                | С            | D   | Е        | F                                | G              | Н                  | 1   | 1          | К                           | L                  | Μ           |  |
|--------------|--------------------|---------|---|---------------|--------|------------------|--------------|-----|----------|----------------------------------|----------------|--------------------|-----|------------|-----------------------------|--------------------|-------------|--|
| <u>Ex</u>    |                    |         | 1 | -             |        | Jan              | Feb          | Mar | Apr      | May                              | Jun            | Jul                | Aug | Sep        | Oct                         | Nov                | Dec         |  |
| 0.348        | 0 42906            | 0 42906 | 2 | Avg Higł      | ٦      | 40               | 38           | 44  | 46       | 51                               | 56             | 67                 | 72  | 70         | 59                          | 45                 | 41          |  |
| 1,008        | 1,06748            | 1,06748 | 3 | Avg Low       |        | 34               | 33           | 38  | 41       | 45                               | 48             | 51                 | 55  | 54         | 45                          | 41                 | 38          |  |
| 0,8<br>0.916 | 1,60657            | 1,60657 | 4 | Record H      | ligh   | 61               | 69           | 79  | 83       | 95                               | 97             | 100                | 101 | 94         | 87                          | 72                 | 66          |  |
| 2,32         | 2,22044            | 2,22044 | 5 | Record L      | .ow    | 0                | 2            | 9   | 24       | 28                               | 32             | 36                 | 39  | 35         | 21                          | 12                 | 4           |  |
| 0,992        | 2,20691            | 2,20691 | 6 |               |        | 2 Zy             |              |     |          |                                  |                |                    |     |            | 4                           |                    |             |  |
| 1,544        | 1,39728            | 1,39728 |   | 0,340         | 0,429  | <u>00</u> 0,4    | 2900         |     | 1,       | 0.8 1                            | 1,067          | 1,06748            | 3   | 0,3<br>1,0 | 48 ↓ (<br>08 💁 ·            | 0,429 (<br>1,067 1 | ),4:<br>1,0 |  |
| 1,344 0,464  | 1,09127<br>0,58063 | 1,09127 |   | 1,008<br>0,8  | 1,0674 | 48 1,0<br>57 1,6 | 6748<br>0657 |     | 0,       | 916 d :                          | 2,003          | 2,0027             |     | 0<br>0.9   | <mark>,8 矛</mark><br>16 介 : | 1,607 1<br>2,003   | 2.          |  |
| 0,044        | 0,17548            | 0,17548 |   | 0,916<br>2,32 | 2,002  | 27 2,<br>44 2,2  | 0027<br>2044 |     | 0,       | 2,32 all<br>.992 all :           | 2,22           | 2,22044<br>2,20691 |     | 2,         | 32 个<br>92 个 :              | 2,22 2             | 2,2         |  |
| 0,004        | 0,00414            | 0,00414 |   | 0,992         | 2,206  | 91 2,2           | 0691         |     | 1,<br>1, | 236 dl 1<br>544 dl 1             | 1,933<br>1,397 | 1,93259<br>1,39728 | 3   | 1,2        | 36 合                        | 1,933 1            | 1,9         |  |
| 1,172        | 1,02444            | 1,02444 |   | 1,544         | 1,397  | 28 1,3           | 9728         |     | 1,<br>0, | <mark>.344</mark> ਗੀ<br>464 ਗੀ ( | 1,091<br>0,581 | 1,09127<br>0,58063 | 3   | 1,3        | 44 5                        | 1,091 1            | 1,0         |  |
| 2,132        | 1,99765            | 1,99765 |   | 0,464         | 0,580  | 63 0,5           | 8063         |     | 0,<br>0  | 044 ती (<br>004 ती (             | 0,175          | 0,17548            | 3   | 0,4        | 64 월 (<br>44 문 (            | 0,581 0            | ),5<br>),1  |  |
| 2,32         | 2,21218            | 2,21218 |   | 0,044         | 0,175  | 48 0,1<br>14 0,0 | 7548<br>0414 |     | 0,       | 336 ╢<br>172 ╢                   | 0,38           | 0,38039            | 9   | 0,0<br>0,3 | 04                          | 0,004 0<br>0,38 0  | ),0<br>),3  |  |
| 2,204        | 2,02781            | 2,02781 |   | 0,336         | 0,3803 | 39 0,3<br>44 1,0 | 8039<br>2444 |     | 1,       | 756 dl                           | 1,575          | 1,57498            | 3   | 1,1        | 72 💁 '                      | 1,024 1            | 1,0:        |  |
| 1,868        | 1,52093            | 1,52093 |   |               |        |                  |              |     |          |                                  |                |                    |     |            |                             |                    |             |  |

http://www.office-learning.ro/front/lansezmax.php?id=1505

## Créer des graphiques

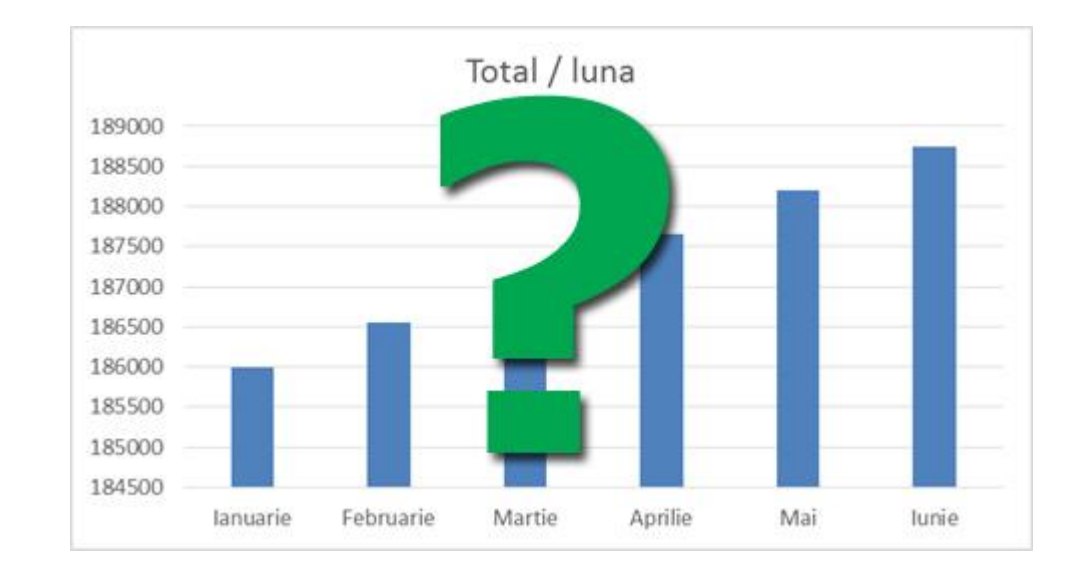

La méthode de l'espoir = Je sélectionne toutes les cellules sur lesquelles je veux construire un graphique et j'espère qu'Excel lit mes pensées et me montre le graphique exactement comme il est dans ma tête, parfois cela fonctionne.

# Éléments d'un graphique

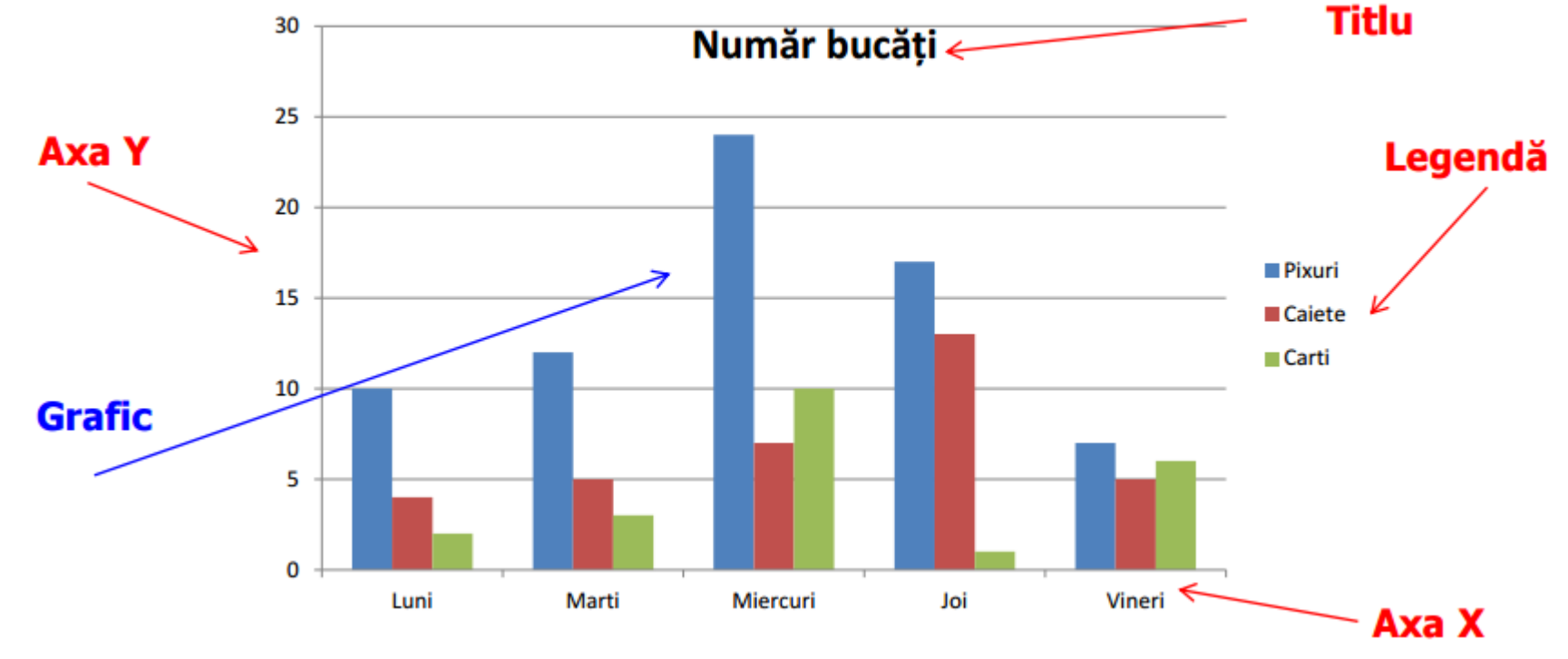

Un graphique contient plusieurs objets pouvant être sélectionnés et modifiés individuellement.

#### **Représentations graphiques des données**

Les graphiques sont une manière de représenter des données ou des relations entre différents ensembles de données sous forme graphique, et non sous forme numérique.

Ils servent à illustrer:

- Une manière de faire varier une taille par rapport à une autre taille ou à d'autres tailles
- Une comparaison entre deux ou plusieurs tailles
- Répartition des valeurs dans la valeur totale
- Tendances d'évolution des données
- Evolution des données selon un modèle.

#### **Représentation graphique des données dans une**

#### feuille de calcul

#### Graphiques

- pour illustrer l'évolution de certaines tailles avec une variation continue dans le temps.
- simples, une seule série de données
- multiples, pour représenter plusieurs séries de données comparatives.

## Modes de réalisation des graphiques en EXCEL

- Sélectionnez votre plage de données et puis choisissez sous l'onglet Insertion(Insert) le type de graphique souhaité.
- Sélectionnez le type de graphique, puis sous l'onglet
   Design ou le menu contextuel choissisez l'option
   Sélectionner les données(Select data), puis
   sélectionnez les données sur les axes (x et y).

## Mode1.

#### Étapes de réalisation d'un graphique

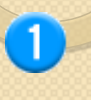

Sélectionnez les données que vous souhaitez représenter graphiquement.

Astuce: Les données doivent être organisées en lignes et colonnes, les étiquettes de ligne à gauche et les étiquettes de colonne étant audessus des données. Excel détermine automatiquement le meilleur moyen de représenter les données dans un graphique.

|   | A         | В    | С    |
|---|-----------|------|------|
| 1 |           | QTR1 | QTR2 |
| 2 | Projected | 75   | 85   |
| 3 | Actual    | 84   | 99   |
| 4 |           |      |      |

http://www.youtube.com/watch?v=jLW1A7j7r3Y

http://www.office-learning.ro/front/lansez.php?id=36&idc=1497#

## Représentation graphique des données dans une feuille de calcul

Sous l'onglet **Insertion**, dans le groupe **Graphiques**, cliquez sur le type de graphique que vous souhaitez utiliser, puis sur le sous-type de graphique.

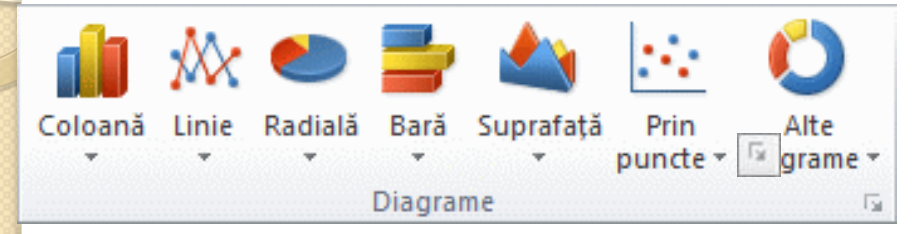

2

3

**Astuce:** En cliquant sur le lanceur **E** groupe, on accède à la galerie des graphiques. Pour faire défiler les types de graphique cliquez sur les flèches.

Utilisez l'option **Outils de graphique** pour ajouter des éléments de graphique tels que des titres et des étiquettes de données et pour modifier la conception, la présentation ou la mise en forme du graphique.

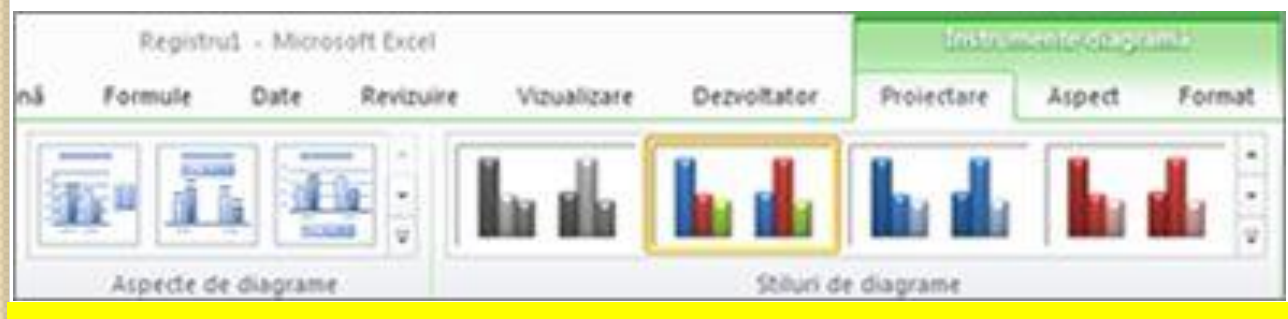

**Astuce:** Si vous ne voyez pas la barre d'outils **Outils de graphique**, cliquez n'importe où dans le graphique pour l'activer.

## Mode 2.

#### Étapes de réalisation d'un graphique

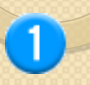

Sélectionnez le type de graphique, puis sous l'onglet **Design** ou **le menu contextuel** choisissez l'option **Sélectionner les données(Select data)**, puis sélectionnez les données sur les axes (x et y).

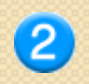

Sous l'onglet **Design** ou **le menu contextuel** choisissez l'option **Sélectionner les données(Select data)**, puis sélectionnez les données sur les axes (x et y).

| elect Data Source           | 8                                 |
|-----------------------------|-----------------------------------|
| Chart <u>d</u> ata range:   |                                   |
| Ę                           | Switch Row/Column                 |
| egend Entries (Series)      | Horizontal (Category) Axis Labels |
| <u>Add</u><br><u> </u> Edit | emove A V Edi <u>t</u>            |
| Hidden and Empty Cells      | OK Cancel                         |

# L'identification des données dans le graphique:

- le titre du graphique,
- les axes horizontaux et verticaux,
- la légende, la relation entre les couleurs et les modèles dans le graphique et les données représentées.

#### L'onglet Design

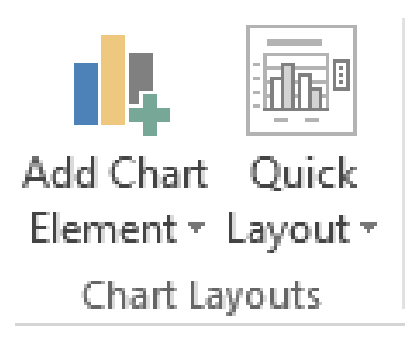

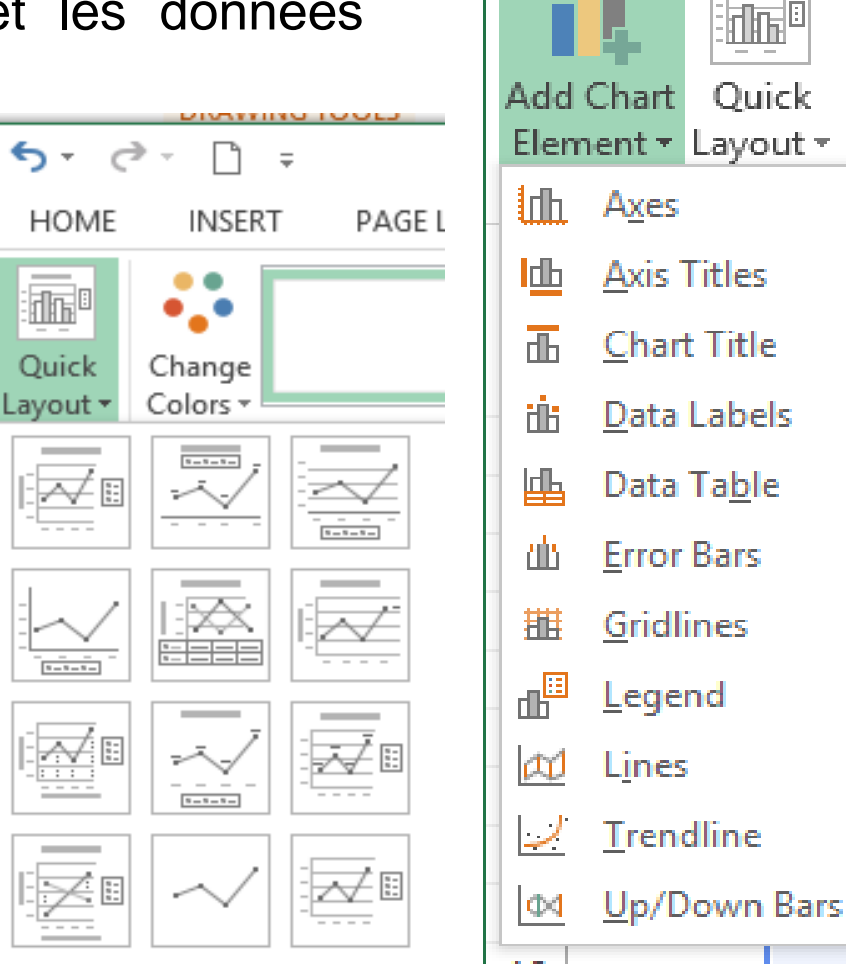

FILE

HOME

## Modification d'un graphique

- 1. Le graphique est d'abord sélectionné.
- 2. Les huit marqueurs de cotation apparaissent, les carrés noirs dans les coins du graphique et le milieu des côtés, avec lesquels on peut augmenter, diminuer ou se déplacer dans une autre zone le graphique.
- **3. On peut changer:** 
  - le type de graphique,
  - les attributs du graphique,
  - les couleurs pour les series de données représentées,
  - les échelles de dimension,
  - la représentation normale ou semi-logarithmique,
  - la gamme de représentation.

# Création d'un rapport de tableau croisé dynamique

http://www.drexcel.ro/video/video/?tutorials\_id=47

http://www.lec-academy.ro/tabela-pivot-in-excel/

Les tableaux croisés dynamiques constituent l'outil d'analyse de données le plus important et le plus puissant d'Excel. Grâce au tableau croisé dynamique les informations, contenues dans le tableaux, sont très structurées.

À l'aide d'un rapport de tableau croisé dynamique vous pouvez résumer, analyser, explorer et présenter un résumé des données de la feuille de calcul ou d'une source de données externe.

## **Comment?**

#### Définir la source de données pour le rapport de tableau croisé dynamique

 Pour utiliser les données de la feuille de calcul en tant que source de données, cliquez sur une cellule de la plage de cellules qui contient les données.

•Pour utiliser un tableau Excel comme source de données, cliquez sur une cellule de celui-ci.

Note: Assurez-vous que la plage contient des en-têtes de colonne ou que les en-têtes sont affichés dans le tableau et qu'il n'existe aucune ligne vide dans la plage ou le tableau.

#### Création d'un tableau croisé dynamique

1. Dans le groupe **Tableaux(Table)** de l'onglet **Insertion**, cliquez sur **Tableau croisé dynamique (PivotTable).** 

**ASTUCE:** Pour créer, simultanément, un graphique croisé dynamique basé sur un rapport de tableau croisé dynamique, cliquez sur la flèche située en dessous du **Tableau croisé dynamique**, puis sur **Graphique croisé dynamique**.

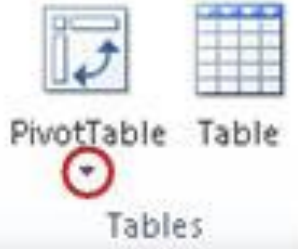

<u>EX</u>

2

 Dans la boîte de dialogue Créer un tableau croisé dynamique, assurezvous que l'option Sélectionner un tableau ou une plage est sélectionnée, puis dans la zone Tableau/Plage, vérifiez la plage de cellules.

Excel détermine automatiquement la plage pour le rapport de tableau croisé dynamique, mais vous pouvez la remplacer en tapant une autre plage ou un nom défini pour la plage.

| Create PivotTable      |                                      | 7       |
|------------------------|--------------------------------------|---------|
| Choose the data that y | ou want to analyze                   |         |
| Select a table or r    | ange                                 |         |
| [Isble/Range:          | Sheet11\$A\$1:\$C\$5                 | 18      |
| 🗇 Use an external d    | ata source                           |         |
| Choose Con             | nection                              |         |
| Connection na          | me:                                  |         |
| Choose where you wan   | t the PivotTable report to be placed |         |
| 😟 New Worksheet        |                                      |         |
| C Existing Workshee    | t .                                  |         |
| Location:              |                                      | 18      |
|                        | OK                                   | Cancel  |
|                        |                                      | - swiss |

Si les données sont stockées dans une autre feuille de calcul ou un autre classeur, insérez le nom du classeur et de la feuille de calcul selon la syntaxe **[nomclasseur]nomfeuille!plage**.

Astuce: Vous pouvez cliquer sur Reduire la boîte de dialogue pour masquer provisoirement la boîte de dialogue et sélectionner ensuite la plage voulue dans la feuille de calcul. Cliquez ensuite sur **Développer la boîte de dialogue**.

- 3. Choisissez l'une des options suivantes :
  - Pour placer le nouveau tableau croisé dynamique dans une nouvelle feuille de calcul à partir de la cellule A1, cliquez sur Nouvelle feuille de calcul.
  - Pour placer le tableau croisé dynamique à un emplacement spécifique d'une feuille de calcul existante, sélectionnez Feuille existante, puis dans la zone Emplacement, spécifiez la première cellule de la plage dans laquelle vous voulez placer le rapport de tableau croisé dynamique.

#### 4. Cliquez sur OK.

Excel ajoute un rapport de tableau croisé dynamique vide à l'emplacement spécifié et affiche **la liste de champs de tableau croisé dynamique** qui vous permet d'ajouter des champs, de créer une disposition et de personnaliser le rapport de tableau croisé dynamique.

**Note:** Si vous avez créé un graphique croisé dynamique, en même temps, il est affiché en haut du rapport du tableau croisé dynamique associé. Un graphique de graphique croisé dynamique et le rapport de tableau croisé dynamique associé doivent toujours figurer dans le même classeur.

3

SEX

Ajouter des champs au rapport de tableau croisé dynamique Dans la liste de champs de tableau croisé dynamique, effectuez une ou plusieurs des opérations suivantes :

• Pour placer un champ dans la zone par défaut de la section Disposition, cochez la case à côté du nom de champ dans la section relative à ce dernier.

Par défaut, les champs non numériques sont ajoutés à la zone Étiquettes de lignes, les champs numériques à la zone Valeurs, et les hiérarchies de date et d'heure OLAP (Online Analytical Processing) sont ajoutées à la zone Étiquettes de colonnes.

La section des champs contient les noms des champs que vous pouvez ajouter à la section Disposition, celle-ci renfermant les zones **Filtre de rapport**, **Étiquettes de colonnes**, **Étiquettes de lignes** et **Valeurs**.

| Count of OBESIT | Y | Smoking 💌 |     |             |
|-----------------|---|-----------|-----|-------------|
| SEX             | Ŧ | no        | yes | Grand Total |
| F               |   | 179       | 31  | 210         |
| M               |   | 158       | 72  | 230         |
| Grand Total     |   | 337       | 103 | 440         |

| AGE                                                                                    |                                                                                     |
|----------------------------------------------------------------------------------------|-------------------------------------------------------------------------------------|
| OBESITY                                                                                |                                                                                     |
| SMOKING                                                                                |                                                                                     |
| SBP                                                                                    |                                                                                     |
| DBP                                                                                    |                                                                                     |
|                                                                                        |                                                                                     |
| GLYCEMIA                                                                               |                                                                                     |
|                                                                                        |                                                                                     |
|                                                                                        |                                                                                     |
|                                                                                        |                                                                                     |
|                                                                                        |                                                                                     |
|                                                                                        |                                                                                     |
|                                                                                        | La la sur sur sur sur sur sur sur sur sur sur                                       |
| Drag fields between are                                                                | eas below:                                                                          |
| V Report Filter                                                                        | column Labels                                                                       |
| Report Filter                                                                          | eas below:<br>Column Labels<br>SMOKING                                              |
| V Report Filter                                                                        | eas below:<br>Column Labels<br>SMOKING                                              |
| Report Filter                                                                          | eas below:<br>Column Labels                                                         |
| Trag fields between are         Report Filter         Report Filter         Row Labels | Eas below:<br>Column Labels<br>SMOKING<br>Σ Values                                  |
| Report Filter                                                                          | Eas below:<br>Column Labels<br>SMOKING<br>Σ Values<br>Count of OBE                  |
| Report Filter                                                                          | Eas below:<br>Column Labels<br>SMOKING ▼<br>Σ Values<br>Count of OBE ▼              |
| Report Filter                                                                          | Eas below:<br>Column Labels<br>SMOKING ▼<br>Σ Values<br>Count of OBE ▼              |
| Report Filter                                                                          | Eas below:<br>Column Labels<br>SMOKING  Values<br>Count of OBE                      |
| Report Filter  Row Labels  SEX  Defer Layout Update                                    | eas below:<br>Column Labels<br>SMOKING ▼<br>Σ Values<br>Count of OBE ▼<br>te Update |

Choose fields to add to report:

**G** -